# **SNPscan** 1.0

# User manual

# From:

# **Bernd Degen & Niels Müller**

Thuenen Institute of Forest Genetics Sieker Landstrasse 2 22927 Grosshansdorf Germany e-mail: bernd.degen@thuenen.de

# Last updated: 24<sup>th</sup> of February 2023

How to cite the program? Degen, B. & Müller N. (2023) SNPscan. https://www.thuenen.de/en/institutes/forestgenetics/software/SNPscan

# Contents

| 1 Introduction              | 3  |
|-----------------------------|----|
| 2 Download                  | 3  |
| 3 Installation              | 4  |
| 4 Structure of the program  | 4  |
| 5 Menu "File"               | 6  |
| 6 Menu ''Generate data''    | 6  |
| 6.1 Chromosomes and alleles |    |
| 6.2 Genetic architecture    | 8  |
| 6.3 Parents                 | 10 |
| 7 Forward selection         | 11 |
| 8 Analyse GWAS              | 16 |
| 9 Acknowledgements          | 21 |
| 10 Literature               | 21 |

# 1 Introduction

Advances in DNA sequencing techniques allow the sequencing of whole genomes of hundreds if not thousands of individuals. These data combined with precise and high-throughput phenotyping enable the identification of single nucleotide polymorphisms (SNPs) underlying traits with complex architectures. Merging quantitative genetics and genomics is getting a reality. This offers enormous opportunities, especially for breeding. The simulation program SNPscan has been created to estimate, optimise and implement these opportunities.

SNPscan was developed to generate simple simulations of whole-genome SNP data for many individuals in populations in order to:

- simulate phenotypes based on specific genetic architectures and a given level of heritability (number of SNPs with positive and negative effect alleles, distribution of SNPs in the genome)
  - $\circ$  develop and test sample strategies for GWAS
  - o predict phenotypes and validate them with empirical data
- test and optimise different breeding strategies based on pedigree data, genomic prediction and GWAS results

### 2 Download

SNPscan has been programmed with Visual Studio 2019 as a vb.net application (.NET framework 4.8) and compiled as 64-bit versions for the operating system Microsoft Windows (Windows 11 and former versions). The program and different videos that explain the use of the program and the User's manual are available on our webpage:

https://www.thuenen.de/en/institutes/forest-genetics/software/SNPscan

# 3 Installation

Execute the file "SnpScan.exe". The program uses parallel programming techniques to speed up the simulations. Thus, different CPU kernels are used at the same time.

# 4 Structure of the program

The program has four different menus (see figure 4.1):

- "File" => New Project, Open Project, Save Project, Save parents as Hapmap-file, Save offspring as Hapmap-file, End
- "Generate Data" => Chromosomes + Alleles, Genetic Architecture of Trait, Parents, Offspring
- "Forward Simulation" => simulate different breeding strategies using recurrent selection
- "Analyse" => analyse GWAS result of simulated individuals
- "About" => general information about the program

The structure represents the order of the user's activities. First you have to create a new project or load an existing project. Each project has a project name and a file directory. The project directory is subdivided in the "main" directory and directories for each simulated generation ("F1", "F2" etc.). The main directory includes the following files:

- "Chromosome\_allele\_file.txt" => name of the locus, chromosome number, SNP location on the chromosome, relative frequencies of the four possible alleles: A,C,G,T
- "FileArchitecture.csv" => name of the causal SNP, chromosome location, allele name, effect direction (+ or ), and effect size, R<sup>2</sup> max (maximal amount of phenotypic variation explained by the SNP assuming allele frequencies of 0.5 in the population) and expected relative frequency of the allele with an effect <> 0 in the parent generation. Note that always only one allele has an effect <> 0.
- "LogFile.txt" => project name, file structure, selected parameters. This file needs to be opened if you want to load an existing project.
- "QG.txt" => file with the quantitative genetic data: name of each individual, parents, genetic value and phenotype.
- "Parents\_Causal\_Loci.txt" => This file stores the genotypes of the parents at the causal SNPs responsible for the trait
- "AlleleFreq\_Causal\_loci.txt" => changes of the allele frequencies of causal SNPs for parents and each offspring generation

 "P\_Ancestor\_File.txt" => stores the ancestor information of the parent population. In the beginning 100 loci are created for each initial individual with unique numbers coding for the alleles. During the simulation the ancestor information is used to compute inbreeding, kinship and ancestor based effective population sizes.

The program creates one subdirectory for the "Parents" and then for each following generation: "F1", "F2" etc. The genomic information of each individual is stored as a single ASCII-file in the respective sub-directory. In case of multiple repetitions of the forward selection, only the files of the last repetition are saved.

Once the project is created the user needs to generate data on the overall genome configuration (chromosomes and alleles) and the genetic architecture of the trait. As a next step, the founder population of parents is generated. Once the parents have been simulated the user can run a "Forward Simulation", that is, the simulation from one generation (or breeding cycle) to the next one. During this simulation different types of selection (with regard to the direction and intensity) can be simulated. Further, the data of the parents, phenotypes and changes in allele frequencies of the causal SNPs are stored. At the end of a forward simulation the user can create genome files of all parents and all offspring in a particular generation as a hapmap-file. The hapmap-files and the file with the phenotypes can then be loaded in GWAS programs such as TASSEL (Bradbury, et al. 2007).

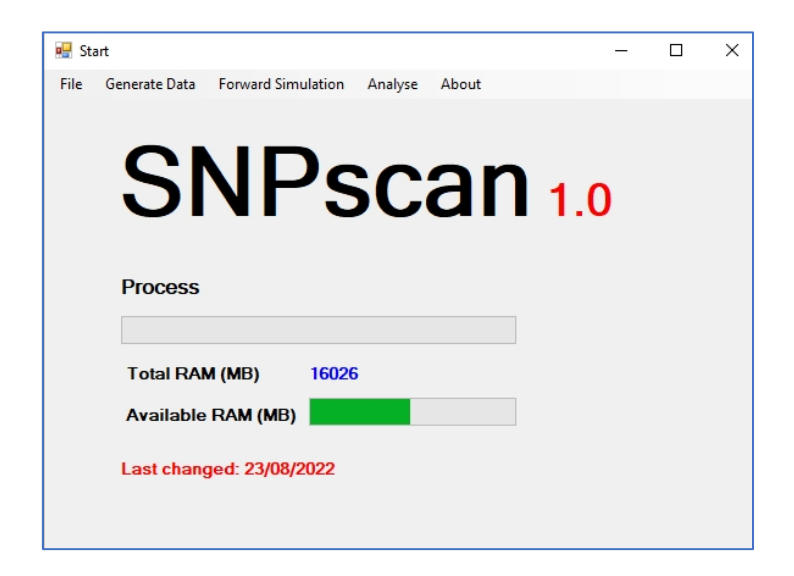

Figure 4.1: Start screen of the program SNPscan

# 5 Menu "File"

See figure 5.1. First, a new project needs to be created ("New Project") or an existing project opened ("Open Project"). To create a new project, you need to select or create a file directory for your new project and give the project a name. All files linked to the project are stored in this directory. In order to open a project, you need to go to the directory of the project, select the sub-directory "main" and click on the file "LogFile.txt".

| 📲 S  | tart                                |             |     | <del></del> ) | × |
|------|-------------------------------------|-------------|-----|---------------|---|
| File | Generate Data Forward Simulation An | alyse About |     |               |   |
|      | New Project                         |             |     |               |   |
|      | Open Project                        |             |     |               |   |
|      | Save Project                        | non         |     |               |   |
|      | Save parents as Hapmap-file         | .dll        | 10  |               |   |
|      | Save offspring as Hapmap-file       |             | 1.0 |               |   |
|      | End                                 |             |     |               |   |
|      |                                     |             |     |               |   |
|      | Total RAM (MB) 16026                |             |     |               |   |
|      |                                     |             |     |               |   |
|      | Available RAM (MB)                  |             |     |               |   |
|      | Last changed: 16/08/2022            |             |     |               |   |
|      | Last changed. 10/00/2022            |             |     |               |   |
|      |                                     |             |     |               |   |
|      |                                     |             |     |               |   |

Figure 5.1: The menu "File"

Once the genomes of the parents and offspring have been created they can be saved as single files in the hapmap-format for further data analysis ("Save parents as Hapmap-file" or "Save offspring as Hapmap-file").

## 6 Menu "Generate data"

In the menu "Generate Data" (figure 6.1) the user can design genomes with a given number of chromosomes and SNPs ("Chromosomes + Alleles"), define the genetic architecture of a trait ("Genetic Architecture of Trait") and generate the genomes of potential parents ("Parents").

| 🖳 St | art           |                     |         |       |   | _ | × |
|------|---------------|---------------------|---------|-------|---|---|---|
| File | Generate Data | Forward Simulation  | Results | About |   |   |   |
|      | Chromoso      | mes + Alleles       |         |       |   |   |   |
|      | Genetic Ar    | chitecture of Trait |         |       |   |   |   |
|      | Parents       |                     |         | _     |   |   |   |
|      | Offspring     |                     |         |       |   |   |   |
|      |               |                     |         |       |   |   |   |
|      |               |                     |         |       |   |   |   |
|      | Process       |                     |         |       | 1 |   |   |
|      | Total RA      | M (MB) 160          | 26      |       |   |   |   |
|      | Available     | RAM (MB)            |         |       |   |   |   |
|      | Last chan     | ged: 03/04/2022     |         |       |   |   |   |
|      |               |                     |         |       |   |   |   |
|      |               |                     |         |       |   |   |   |

Figure 6.1: The menu "Generate Data"

#### 6.1 Chromosomes and alleles

SNPscan assumes diploid sets of chromosomes and the production of male and female gametes by all individuals (monoecy, hermaphroditism). Selfing is possible. The user defines the number of chromosomes, genome size, total number of SNPs and the average number of crossing-overs per chromosome (figure 6.1). The SNPs are evenly distributed over all chromosomes. E. g., a genome with 20 chromosomes and a total of 2 million SNPs will have 100,000 SNPs per chromosome. SNPscan assumes a simplified recombination landscape with equal probability for crossing-overs along the chromosomes.

| Generate chromosomes and anele nequencies |                       |
|-------------------------------------------|-----------------------|
| Chromosomes + number of SNPs              | Level of polymorphism |
| Number of chromosomes 20                  | SNPs (%)              |
| Size of the genome (Mbp) 500              | Bi-allelic 95         |
| Number of SNPs 2000000                    | Tri-allelic 4         |
| Crossing-overs per chromosome 1,5         |                       |
| Distribution of SNPs                      | Progress              |
| Frequency common allele SNPs (%)          |                       |
| 0.95 < p <= 0.99 40                       |                       |
| 0.90 < p <= 0.95                          |                       |
| 0.50 < p <= 0.90 45                       | Generate data         |
| 0.50 < p <= 0.90                          |                       |

Figure 6.1: Window to "Generate chromosomes and allele frequencies"

Other parameters to be specified by the user are the proportions of bi-allelic, tri-allelic and tetra-allelic SNPs as well as the distribution of the frequencies of the common alleles in the genome (figure 6.1). The default values are based on population re-sequencing data of beech (*Fagus sylvatica*), oak (*Quercus robur*) and ash (*Fraxinus excelsior*). For details on these genomes see Sollars, et al. (2017), Pfenninger, et al. (2021) and Plomion, et al. (2016).

#### 6.2 Genetic architecture

The user defines the name of a trait, its mean phenotypic value in the founder or wild population, the variance of the phenotype and the heritability of the trait (figure 6.2. 1). The user further specifies the number of causal SNPs and selects one of three alternative functions for the distribution of the allelic effects: a) negative exponential distribution, b) normal distribution, or c) equal distribution. The mean of all allelic effects in the three distributions is 0 and in all cases 50 % of the allelic effects are positive and 50 % of the effects are negative. The negative exponential distribution is controlled by the exponent as a single parameter. Values close to 2 result in many alleles with small effects and only a few alleles with larger effect sizes and more loci with larger effects (figure 6.2. 2). For the normal distribution the user specifies the standard deviation as parameter. Larger values of the standard deviation will result in a flatter distribution with smaller and larger effects more evenly distributed (figure 6.2. 3). Small standard deviations imply many small effects and only few large-effect alleles.

| 🖳 Gen | erate Genetic Architecture                     | ·        |     | × |
|-------|------------------------------------------------|----------|-----|---|
|       | Trait                                          |          |     |   |
|       | Name of the trait Height_m                     |          |     |   |
|       | Mean value of phenotypes in founder population |          | 10  |   |
|       | Variance                                       |          | 4   |   |
|       | Heritability of the trait (0-100)              |          | 50  |   |
|       | Causal SNPs<br>Number of causal loci           |          | 100 |   |
|       | Distribution of allele effects                 |          | 0,5 |   |
|       | ☑ Normal distribution Standard deviation       | on (0-3) | 1   |   |
|       | Equal distribution                             |          |     |   |
| [     |                                                |          |     |   |
|       | Generate data                                  |          |     |   |

Figure 6.2 1: Window to define the genetic architecture of a trait

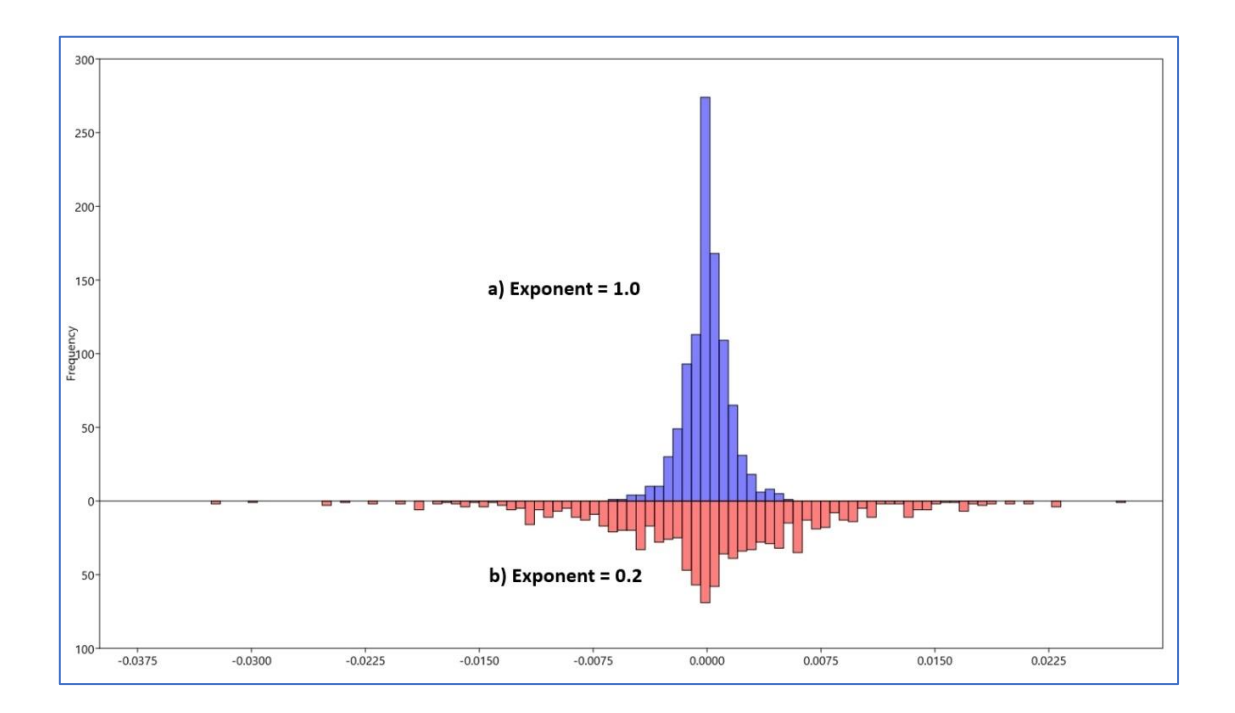

**Figure 6.2. 2:** Examples for the allelic effects for 1000 causal SNPs generated with the negative exponential distribution: a) with an exponent of 1 (blue) and b) with an exponent of 0.2 (red).

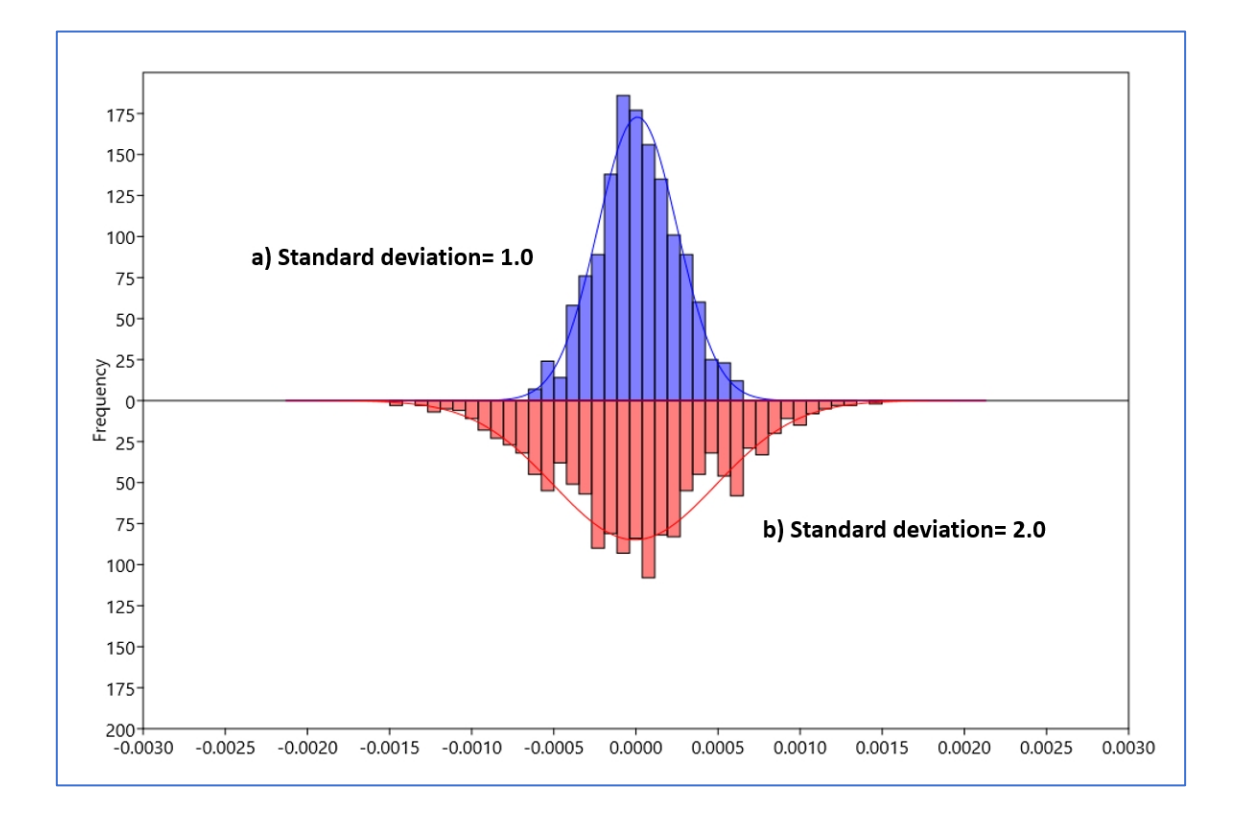

**Figure 6.2. 3:** Examples for the allelic effects for 1000 causal SNPs generated with the normal distribution: a) with standard deviation 1 (blue) and b) with standard deviation of 2 (red).

#### Phenotypes

The phenotype of each individual *i* ( $p_i$ ) is computed as the sum of the mean phenotype of the population at the beginning ( $\bar{p}$  = parameter of the model), the genetic value ( $g_i$ ) and an environmental value ( $e_i$ ):

$$p_i = \bar{p} + g_i + e_i$$

#### Genetic value (genomic breeding value)

The genetic value of individual *i* ( $g_i$ ) is computed as the sum of all additive effects at each causal locus j ( $a_{ij}$ ) + a correction *m* to centralise the mean of all genetic values of the initial population to 0 multiplied with the scale factor *sf*.

$$g_i = \sum_{j=1}^n a_{ij} + m \, x \, sf$$

The scale factor (sf) is defined as:

$$sf = rac{\sqrt{(\sigma_p^2 * h)}}{\sigma_{g-values}}$$

 $\sigma_p^2$  = variance of the phenotypes in the population (parameter of the model)

h = heritability (0-1, parameter of the model)

 $\sigma_{a-values}$  = standard deviation of the genetic values of the population in the beginning

#### Environmental value

Environmental values ( $e_i$ ) are sampled from a normal distribution with a mean of 0 and the standard deviation of environmental effects => N(0, $\sigma_{env}$ ).

$$\sigma_{env} = \sqrt{(\sigma_p^2 - h * \sigma_p^2)}$$

#### 6.3 Parents

In order to generate parents, the user needs to specify the number of parents (figure 6.3. 1).

| 🛃 Generates Genoty |    |      |       | ×   |
|--------------------|----|------|-------|-----|
| Number of paren    | ts |      | 1     | 000 |
| Progress           |    |      |       |     |
|                    |    |      |       |     |
| Γ                  | G  | iene | erate |     |
|                    | I  | pare | ents  |     |

Figure 6.3. 1: Window to generate the parents

## 7 Forward selection

After the parents have been created the user can run a forward selection (figure 7.1). The number of simulated generations (non-overlapping generations) can be specified by the user ("Number of simulated generations"). Each series of generations can be repeated as defined ("Number of repetitions). Other parameters to select in the panel "General" are:

- "Number of offspring per simulation" => in each generation this number of offspring is generated by random mating among the selected top individuals
- "Generations with selection" => The user can run a selection in every simulated generation or stop the selection at a given generation.
- "Selected females (0-100%)" => The percentage of female individuals that get selected as mating partner for the next generation. This defines the selection intensity. Among these individuals random mating is simulated.
- "Selected males (0-100%)" => The percentage of male individuals that get selected as mating partner for the next generation. This defines the selection intensity. Among these individuals random mating is simulated.

|                                                                                                    | -                                                                                                    |
|----------------------------------------------------------------------------------------------------|----------------------------------------------------------------------------------------------------|
| GeneralNumber of repetitions2Number of simulated generations5Number of offspring per simulation1000Generations with selection10Selected females (0-100%)10Selected males (0-100%)10                                                                                                    | Direction of selection         Image: Right part of distribution         Left part of distribution         Central part of distribution         No selection         Genomic selection         Number SNPs       5000         Causal SNPs excluded |
| Criteria for selection of individuals          Phenotypes of adults         Phenotypes of progenies         N progenies         100         Gene markers of adults         Heritability of causal SNPs (0-50)         30         GWAS-estimates of allele effects         Genomic selection (gBLUP) single generation         Genomic selection (gBLUP) cross generations         Random | Distribution traitTraitHeight_mRepetition1Generation1Min3.28Mean12.07Max19.13SD2.4Genetic gain (%)22.68                                                                                                    |
| Total Progress                                                                                                    | Population genetic dataInbreeding (0-1)0.0169Kinship (0-1)0.0146Rep. pop. size (Np)93.81Inbreed. pop. size (Ne)39.56Ancestor diversity (Av)115.56                                                                                                  |

Figure 7.1: Window of the menu "Forward selection"

As indicated in the panel "Criteria for selection of individuals" the user can choose among seven different options on how to select the parents for the next mating cycle:

- "Phenotypes of adults" => adults are ordered according to their phenotypes
- "Phenotypes of progenies" => for each adult a given number of offspring ("N progenies") are simulated. The mating is random among all adults. The mean phenotype of the offspring is then used to rank the adults (estimate the breeding values).
- "Gene markers of adults" => The program computes for each adult the genetic value of causal SNPs. The proportion of causal SNPs involved in this is defined by the selected "Heritability of causal SNPs". If this value is equal to the total heritability of

the trait, all causal SNPs are used. If the value is smaller only a proportion of causal SNPs are included. The selection of causal SNPs is done from the SNPs with the largest effect on the phenotypic variation down to the smallest ones until the defined heritability is reached. Note: This routine takes the true effects of the alleles as they have been generated by the program.

- "GWAS estimates of allele effects" => This option is possible if you have done a
  genome-wide association study (GWAS) on the simulation results and stored the
  estimated allele effects in a file (see chapter 8 "Analyse GWAS"). The program will
  ask you to open the file with the estimated allele effects. During the simulations the
  breeding values of the adult individuals are estimated as the sum of the allele effects
  at all identified causal SNPs.
- "Genomic selection (gBLUP) single generation" => The program uses the function "kinship.BLUP" integrated in the R-package "rrBLUP" (Endelman 2011). The algorithm computes "Predicted Genomic Breeding Values (PGBV)" for all individuals in the actual generation F with help of their phenotypes and the kinship-matrix of all individuals. The user can select the number of SNPs used for the predictions. As an option the causal SNPs can be excluded from these randomly selected SNPs. Note that this function requires the installation of R and the package "rrBLUP" on the computer. During the simulations SNPscan creates a subdirectory "R" in the project folder in order to store the input files, r-script for the calculation and the results. SNPscan automatically tries to find the file "Rscript.exe". In case this is not successful, the user needs to enter the path to the program manually. During the simulation, SNPscan then repeatedly updates the input files, runs the R-script and reads the results on the PGBVs.
- "Genomic selection (gBLUP) cross generations" => As above but the phenotypes of all individuals of generation F<sub>-1</sub> are used as training population and the individuals of the generation F are the test population. The algorithm computes "Predicted Genomic Breeding Values (PGBV)" for all individuals in generation F with help of phenotypes of generation F<sub>-1</sub> and the kinship-matrix of all individuals in both generations.
- "Random" => the male and female parents get randomly selected. This option is useful to generate as a "burn-in process" a certain level of kinship in the initial population for further simulations => at the end of the simulations the individuals can be saved as parents by clicking on the bottom "Save as parents".

The user needs to define the "Direction of selection". There are four options:

- "Right part of distribution" => the individuals are ordered from the smallest to the largest value of the selection criteria and the x% individuals with the largest values are selected.
- "Left part of distribution" => the x% individuals with the smallest values are selected.
- "Central part of distribution" => (100 x%)/2 of the individuals with the smallest values and (100 x%)/2 of the individuals with the biggest values get excluded from the mating. All other individuals participate in the mating
- "No selection" => all individuals are included in the mating.

The fields in the panel "Distribution trait" give information on the current simulated generation:

- Generation => "Parent" or "F1", "F2" etc.
- Min => minimum phenotypic value of all individuals
- Mean => arithmetic mean of phenotype
- Max => maximum phenotypic value of all individuals
- SD => standard deviation of the phenotype
- Genetic gain (%) => relative difference of the arithmetic means of the phenotype in the current and former generation

In addition, some important population genetic parameters are computed and shown in the panel "Population genetic data":

- "Inbreeding (0-1)" => average probability that two equal alleles of a homozygote genotype are identical by decent
- "Kinship (0-1)" => average probability that homologous alleles of pairs of individuals are identical by decent
- "Rep.pop.size (Np)" => reproductive effective population size. Effective number of parents contributing to the actual generation of offspring weighted by the relative fitness. Proportion of successful male and female gametes of each individual (w<sub>i</sub>):

$$1 \le N_p = \frac{1}{\sum w_i^2} \le N$$

"Inbreed. Pop. size (Ne)" => inbreeding effective population size: 1 ≤ N<sub>e</sub> = 1/(2×δP) ≤ N, with δP = difference of average inbreeding of current and last generation, inbreeding = probability of two alleles of an individual to be equal by decent (Falconer and Mackay 1996)

"Ancestor diversity (A<sub>v</sub>)" => Effective number of genetically unrelated ancestors contributing to the actual generation of offspring. During the generation of the parent genomes, each individual got unique alleles at 100 loci *i*. Thus, in the beginning of the simulation the initial diversity at these "ancestor alleles" was equal the initial number of parents (N). A<sub>v</sub> is computed as the average diversity at all 100 ancestor loci:

$$A_{v} = \frac{\sum_{i=1}^{100} \frac{1}{\sum_{j=1}^{N} p_{ij}^{2}}}{100}$$

 Accuracy PGBV => the accuracy of the predicted genomic breeding values (PGBV). Pearson's correlation coefficient among the Genomic Breeding Values (GBV) and PGBV in the test population. This column is only provided, if "Genomic selection (gBLUP)" has been selected. In the first generation no training population is available. Here the phenotypes of the adults are used for selection and no PGBVs are computed leading to "NaN" for the accuracy.

These values are stored in the file "Selection\_Records.txt" in the main project directory (table 7. 1).

| Repetition | Generation | Min  | Mean  | Max   | SD_Phenotypes | Genetic Gain % | SD Genetic Values | Np    | Ne    | Inbreeding | Kinship | Ancestor_Diversity | Accuracy PGBV |
|------------|------------|------|-------|-------|---------------|----------------|-------------------|-------|-------|------------|---------|--------------------|---------------|
| 1          | 1          | 2,69 | 11,56 | 19,06 | 2,46          | 14,99          | 0,028             | 94,39 | 100   | 0,01       | 0,01    | 94,39              | 0,57          |
| 1          | 2          | 5,79 | 13,38 | 21,87 | 2,35          | 15,68          | 0,024             | 94,62 | 25,64 | 0,039      | 0,036   | 27,6               | 0,72          |
| 2          | 1          | 5,02 | 11,16 | 19,38 | 2,31          | 10,95          | 0,026             | 95,17 | 83,33 | 0,012      | 0,01    | 95,17              | 0,57          |
| 2          | 2          | 6,43 | 12,94 | 19,25 | 2,25          | 15,99          | 0,023             | 94,92 | 31,25 | 0,032      | 0,03    | 33,04              | 0,69          |

 Table 7.1:
 Statistics of the phenotypes in each generation stored in the file

 "Selection\_Records.txt"

# 8 Analyse GWAS

You can use SNPscan to analyse results of genome-wide association studies (GWAS) that have been done with simulated data (figure 8.1). The purpose of this analysis might be:

- to elaborate the power of sample designs to detect causal SNPs in GWAS
- to compare the performance of different methods and algorithms of GWAS
- to estimate the impact of different model parameters (e.g. level of heritability, number of causal SNPs, minor allele frequencies, distribution of allele effects, level of kinship) on the performance of GWAS
- to create files with identified causal SNPs and estimated allele effects for later use in forward simulations to compute breeding values (see chapter 7 "Forward selection").

| 🖷 Sta | art           |              |        |         |       |   | _ | Х |
|-------|---------------|--------------|--------|---------|-------|---|---|---|
| File  | Generate Data | Forward Simu | lation | Analyse | About |   |   |   |
|       |               |              |        | GW      | 45    |   |   |   |
|       |               |              |        |         | ~ ~   |   |   |   |
|       | J             | NF           | 15     | 5C      | Ъ     | 1 | 0 |   |
|       | •••           |              |        |         |       |   |   |   |
|       | -             |              |        |         |       |   |   |   |
|       | Process       |              |        |         |       |   |   |   |
|       |               |              |        |         |       |   |   |   |
|       | Total RAM     | (MB)         | 16026  | ;       |       |   |   |   |
|       | Available     | RAM (MB)     |        |         |       |   |   |   |
|       |               |              |        |         |       |   |   |   |
|       | Last chang    | jed: 23/08/2 | 022    |         |       |   |   |   |
|       |               |              |        |         |       |   |   |   |
|       |               |              |        |         |       |   |   |   |

Figure 8.1: Window to start the Analysis of GWAS results

SNPscan simulates populations of parents and offspring that can be used for genome-wide association studies (GWAS). For this, you need the parent and at least one offspring generation and store the simulated genomes as hapmap-files. Further, you need data on the phenotypes. They are stored in the sub-directory "main" of your simulation project in the file "QG.txt". There are many different software and R-scripts available to run a GWAS. For the interaction with SNPscan we have selected the program Tassel Version 5.0 (Bradbury, et al. 2007). The format of the hapmap and phenotype files are in the right format so that Tassel can open them and do a GWAS. In Tassel you can use different methods of association analysis. For details see the Tassel web page: https://tassel.bitbucket.io/

So far, we have included into SNPscan the possibility to use the results of the General Linear Model (GLM) and the Mixed Linear Model (MLM). In Tassel the output of the GWAS is stored in two files: one with the statistics of each SNP and one with the estimated allele effects. To analyse GWAS results in SNPscan you need to open these two files (figure 8.2).

| Open Tassel MLM statistic file<br>Open Tassel MLM allele effects<br>Open Tassel GLM statistic file<br>Open Tassel GLM allele effects<br>Save estimated allele effects | Info panel       Total number of SNPs       Number of chromosomes       20                                                                                                    |
|----------------------------------------------------------------------------------------------------|----------------------------------------------------------------------------------------------------|
| Identified SNPs                                                                                                    | Number of individuals         1000                                                                                                    |
| N significant all SNPs                                                                                                    | Correlation allele effects         r. all significant SNPs         r. true positive SNPs         Correlation genetic values individuals         Generation         r. genetic values all significant SNPs         r. genetic values true positive SNPs |

Figure 8.2: Window to open the GWAS results computed with Tassel

Once the two files have been opened you can click the bottom "Compare SNPs" (figure 8.3a). This starts a routine that compares the "true" causal SNPs of your simulation with the identified SNPs of the GWAS. The parameter "Threshold prob additive" controls the identification of SNPs. This is the threshold of -log10 p-values computed for SNPs with additive effect. The standard value ( $\alpha_b$ ) in SNPscan uses an  $\alpha$  value of 0.05 after Bonferroni correction based on the total number of tests (m), which is the total number of SNPs of the simulated genome ( $\alpha_b = \frac{\alpha}{m}$ ). In the example shown in figure 8.3a the threshold is a -log10 p-value of 5.6 for 20,000 simulated SNPs. The box "Info panel" summarises important settings of the simulations.

The results of the comparison between true simulated genetic architecture and the estimates of the GWAS are given in the panel "Identified SNPs":

- "N significant all SNPs" => this is the total number of SNPs in the GWAS that are above the threshold of probability
- "N significant SNPs true positive" => the total number of identified causal SNPs
- "Proportion true positive" => the relative frequency of causal SNPs among all identified SNPs
- "Proportion false positive" => the relative frequency of identified SNPs that are not among the causal SNPs
- "Sum R<sup>2</sup> true positive" => GWAS results of the proportion of phenotypic variation that is explained by all "true positive" SNPs together
- "Sum R<sup>2</sup> false positive" => GWAS results of the proportion of phenotypic variation that is explained by the "false positive" SNPs. Note that this value can be higher than 1 because these SNPs are per definition "false"

The user can change the threshold probability and check the impact on true and false positive SNPs (figure 8.3b).

By clicking on the bottom "compare allele affects" the correlation between the allele effects of the GWAS identified SNPs and the allele effects of the true SNPs of the simulations are computed. Further, the correlation between the genetic values (breeding values) of the individuals of a selected generation are calculated for all GWAS identified SNPs and all true SNPs coding for the trait (figure 8.4). Both correlations are given once for all identified SNPs and once only using the true positive SNPs. The level of correlation indicates how good the estimated allele effects could be used as predictors in breeding programs. The identified SNPs and their effects can be stored as files for the later use in the "Forward simulations" (figure 8.5).

| Analyse GWAS results                                                                                                    |                                           |                                                                                                    |    |                            |   |
|----------------------------------------------------------------------------------------------------|-------------------------------------------|----------------------------------------------------------------------------------------------------|----|----------------------------|---|
| 2                                                                                                    |                                           |                                                                                                    |    |                            |   |
| GWAS data from TASSEL                                                                                                    |                                           | Info panel                                                                                                    |    |                            |   |
| Threshold prob additive (1/10 <sup>*</sup> x                                                                                                    | 56                                        | Total number of SNPs                                                                                                    |    | 20000                      |   |
|                                                                                                    |                                           | Number of chromosomes                                                                                                    |    | 20                         |   |
| GLM Analysis                                                                                                    |                                           | Number of causal SNPs                                                                                                    |    | 100                        |   |
| Identified SNPs                                                                                                    |                                           | Number of individuals                                                                                                    |    | 1000                       |   |
| N significant all SNPs                                                                                                    | 7                                         |                                                                                                    |    |                            |   |
| N significant true positive SNPs                                                                                                    | 7                                         | Correlation allele effects                                                                                                    | -  |                            |   |
| Properties true positive                                                                                                    | 1                                         | r. all significant SNPs                                                                                                    |    |                            |   |
|                                                                                                    |                                           | r: true positive SNPs                                                                                                    | -  |                            |   |
| Proportion false positive                                                                                                    | 0                                         | Correlation genetic values individua                                                                                                    | ls |                            |   |
| Sum R2 true positive                                                                                                    | 0.206                                     | Generation                                                                                                    |    |                            |   |
| Sum R2 false positive                                                                                                    | 0                                         | r: genetic values all significant SNF                                                                                                    | s  |                            | ] |
| Search for significant SNPs                                                                                                    |                                           | r: genetic values true positive SNP                                                                                                    | s  |                            | ] |
|                                                                                                    | OTIOCIE                                   |                                                                                                    |    |                            |   |
|                                                                                                    | effects                                   |                                                                                                    |    |                            |   |
|                                                                                                    | b                                         |                                                                                                    |    |                            |   |
| Analyse GWAS results                                                                                                    | b                                         |                                                                                                    |    |                            |   |
| Analyse GWAS results<br>e<br>GWAS data from TASSEL                                                                                                    | b                                         | Info panel                                                                                                    | -  |                            |   |
| Analyse GWAS results<br>e<br>GWAS data from TASSEL                                                                                                    | b                                         | Info panel<br>Total number of SNPs                                                                                                    | -  | 20000                      |   |
| Analyse GWAS results<br>GWAS data from TASSEL<br>Threshold prob additive (1/10 <sup>°</sup> x                                                                                                    | b                                         | Info panel<br>Total number of SNPs<br>Number of chromosomes                                                                                                    |    | 20000                      |   |
| Analyse GWAS results<br>GWAS data from TASSEL<br>Threshold prob additive (1/10^x<br>GLM Analysis                                                                                                    | b                                         | Info panel<br>Total number of SNPs<br>Number of chromosomes<br>Number of causal SNPs                                                                                                    |    | 20000<br>20<br>100         |   |
| Analyse GWAS results<br>GWAS data from TASSEL<br>Threshold prob additive (1/10 <sup>°</sup> x<br>GLM Analysis<br>Identified SNPs                                                                                                    | b                                         | Info panel<br>Total number of SNPs<br>Number of chromosomes<br>Number of causal SNPs<br>Number of individuals                                                                                                    |    | 20000<br>20<br>100<br>1000 |   |
| Analyse GWAS results<br>GWAS data from TASSEL<br>Threshold prob additive (1/10 <sup>*</sup> x<br>GLM Analysis<br>Identified SNPs<br>N significant all SNPs                                                                                                    | effects b                                 | Info panel<br>Total number of SNPs<br>Number of chromosomes<br>Number of causal SNPs<br>Number of individuals                                                                                                    |    | 20000<br>20<br>100<br>1000 |   |
| Analyse GWAS results<br>GWAS data from TASSEL<br>Threshold prob additive (1/10 <sup>°</sup> x<br>GLM Analysis<br>Identified SNPs<br>N significant all SNPs<br>N significant true positive SNPs                                                                                                    | effects<br>b                              | Info panel<br>Total number of SNPs<br>Number of chromosomes<br>Number of causal SNPs<br>Number of individuals                                                                                                    |    | 20000<br>20<br>100<br>1000 |   |
| Analyse GWAS results<br>GWAS data from TASSEL<br>Threshold prob additive (1/10 <sup>°</sup> x<br>GLM Analysis<br>Identified SNPs<br>N significant all SNPs<br>N significant true positive SNPs<br>Proportion true positive                                                                                                    | effects<br>b                              | Info panel<br>Total number of SNPs<br>Number of chromosomes<br>Number of causal SNPs<br>Number of individuals<br>Correlation allele effects<br>r. all significant SNPs                                                                                                    |    | 20000<br>20<br>100<br>1000 |   |
| Analyse GWAS results<br>GWAS data from TASSEL<br>Threshold prob additive (1/10 <sup>*</sup> x<br>GLM Analysis<br>Identified SNPs<br>N significant all SNPs<br>N significant true positive SNPs<br>Proportion true positive                                                                                                    | effects<br>b                              | Info panel<br>Total number of SNPs<br>Number of chromosomes<br>Number of causal SNPs<br>Number of individuals<br>Correlation allele effects<br>r. all significant SNPs<br>r. true positive SNPs                                                                                                    |    | 20000<br>20<br>1000        |   |
| Analyse GWAS results<br>e<br>GWAS data from TASSEL<br>Threshold prob additive (1/10 <sup>*</sup> x<br>GLM Analysis<br>Identified SNPs<br>N significant all SNPs<br>N significant true positive SNPs<br>Proportion true positive<br>Proportion false positive<br>Sum R2 true positive                                                                         | effects<br>b                              | Info panel<br>Total number of SNPs<br>Number of chromosomes<br>Number of causal SNPs<br>Number of individuals<br>Correlation allele effects<br>r. all significant SNPs<br>r. true positive SNPs<br>Correlation genetic values individual                                                                                                 |    | 20000<br>20<br>1000        |   |
| Analyse GWAS results<br>e<br>GWAS data from TASSEL<br>Threshold prob additive (1/10 <sup>°</sup> x<br>GLM Analysis<br>Identified SNPs<br>N significant all SNPs<br>N significant true positive SNPs<br>Proportion false positive<br>Sum R2 true positive                                                                                                    | emects<br>b                               | Info panel<br>Total number of SNPs<br>Number of chromosomes<br>Number of causal SNPs<br>Number of individuals<br>Correlation allele effects<br>r. all significant SNPs<br>r. true positive SNPs<br>Correlation genetic values individua<br>Generation                                                                                    |    | 20000) 20 1000             |   |
| Analyse GWAS results<br>e<br>GWAS data from TASSEL<br>Threshold prob additive (1/10°x<br>GLM Analysis<br>Identified SNPs<br>N significant all SNPs<br>N significant true positive SNPs<br>Proportion false positive<br>Sum R2 true positive<br>Sum R2 false positive                                                                                         | 20<br>13<br>0.65<br>0.35<br>0.311<br>0.12 | Info panel<br>Total number of SNPs<br>Number of chromosomes<br>Number of causal SNPs<br>Number of individuals<br>Correlation allele effects<br>r. all significant SNPs<br>r. true positive SNPs<br>Correlation genetic values individual<br>Generation<br>r. genetic values all significant SNF                                          |    | 20000 20 1000              |   |
| Analyse GWAS results<br>GWAS data from TASSEL<br>Threshold prob additive (1/10 <sup>*</sup> x<br>GLM Analysis<br>Identified SNPs<br>N significant all SNPs<br>N significant true positive SNPs<br>Proportion false positive<br>Sum R2 true positive<br>Sum R2 false positive<br>Sum R2 false positive                                                        | effects<br>b                              | Info panel<br>Total number of SNPs<br>Number of chromosomes<br>Number of causal SNPs<br>Number of individuals<br>Correlation allele effects<br>r. all significant SNPs<br>r. true positive SNPs<br>Correlation genetic values individual<br>Generation<br>r. genetic values all significant SNP<br>r. genetic values true positive SNPs  |    | 20000 20 1000              |   |
| Analyse GWAS results<br>e<br>GWAS data from TASSEL<br>Threshold prob additive (1/10 <sup>*</sup> x<br>GLM Analysis<br>Identified SNPs<br>N significant all SNPs<br>N significant true positive SNPs<br>Proportion true positive<br>Proportion false positive<br>Sum R2 true positive<br>Sum R2 true positive<br>Sum R2 true positive<br>Sum R2 true positive | effects<br>b                              | Info panel<br>Total number of SNPs<br>Number of chromosomes<br>Number of causal SNPs<br>Number of individuals<br>Correlation allele effects<br>r. all significant SNPs<br>r. true positive SNPs<br>Correlation genetic values individual<br>Generation<br>r. genetic values all significant SNP:<br>r. genetic values true positive SNP: |    | 20000 20 100               |   |

**Figure 8.3**: Comparison of simulated true causal SNPs and identified SNPs in the GWAS a) using the -log10 p-value of 5.6 (with Bonferroni correction for  $\alpha = 0.05$ ), b) using a -log10 p-value of 4

Degen, B. & Müller, N. (2023) SNPscan https://www.thuenen.de/en/institutes/forest-genetics/software/SNPscan

| GWAS data from TASSEL<br>Threshold prob additive (1/10^x)                                                                                                    | 4                                         | Info panel<br>Total number of SNPs                                                                                                    | 20000                     |
|----------------------------------------------------------------------------------------------------|-------------------------------------------|----------------------------------------------------------------------------------------------------|---------------------------|
| GLM Analysis<br>Identified SNPs                                                                                                    |                                           | Number of chromosomes Number of causal SNPs Number of individuals                                                                      | 100                       |
| N significant all SNPs<br>N significant true positive SNPs<br>Proportion true positive<br>Proportion false positive<br>Sum R2 true positive<br>Sum R2 false positive | 20<br>13<br>0.65<br>0.35<br>0.311<br>0.12 | Correlation allele effects<br>r: all significant SNPs<br>r: true positive SNPs<br>Correlation genetic values individuals<br>Generation | 0.418<br>0.646<br>Parents |
|                                                                                                    |                                           | r: genetic values all significant SNPs<br>r: genetic values true positive SNPs                                                         | 0.685                     |

**Figure 8.4**: Window with computed correlations of allele effects and individual genetic values at the GWAS-identified SNPs and all causal SNPs

| Open Tarcel MI Michatistic file                     |       |                                        |         |
|-----------------------------------------------------|-------|----------------------------------------|---------|
| Open Tassel MLM allele effects                      |       | Info panel                             |         |
| Open Tassel GLM statistic file                      |       | Total number of SNPs                   | 20000   |
| Open Tassel GLM allele effects (1/10 <sup>x</sup> ) | ) 4   | Number of characteristics              | 20      |
| Save estimated allele effects                       |       | Number of chromosomes                  | 20      |
| Close                                               |       | Number of causal SNPs                  | 100     |
| Identified SNPs                                     |       | Number of individuals                  | 1000    |
| N significant all SNPs                              | 20    | Correlation allele effects             |         |
| N significant true positive SNPs                    | 13    | r. all significant SNPs                | 0.418   |
| Proportion true positive                            | 0.65  | r. true positive SNPs                  | 0.646   |
| Proportion false positive                           | 0.35  |                                        |         |
| Sum D2 true positive                                | 0.311 | Correlation genetic values individuals |         |
| Suill RZ uue positive                               | 0.511 | Generation                             | Parents |
| Sum R2 false positive                               | 0.12  | r: genetic values all significant SNPs | 0.653   |
|                                                     |       | r: genetic values true positive SNPs   | 0.685   |
|                                                     |       |                                        |         |
|                                                     |       |                                        |         |
|                                                     |       |                                        |         |

**Figure 8.5**: Window to save the estimated allele effects as a file for later use in a "Forward simulation"

#### 9 Acknowledgements

We would like to thank Malte Mader for critical testing of the program and for helpful suggestions of its improvement.

#### **10 Literature**

- Bradbury, P.J., Zhang, Z., Kroon, D.E., Casstevens, T.M., Ramdoss, Y. and Buckler, E.S. 2007 TASSEL: software for association mapping of complex traits in diverse samples. *Bioinformatics*, **23** (19), 2633-2635.
- Sollars, E.S.A., Harper, A.L., Kelly, L.J., Sambles, C.M., Ramirez-Gonzalez, R.H., Swarbreck, D. *et al.* 2017 Genome sequence and genetic diversity of European ash trees. *Nature*, **541** (7636), 212-+.
- Pfenninger, M., Reuss, F., Kiebler, A., Schonnenbeck, P., Caliendo, C., Gerber, S. *et al.* 2021 Genomic basis for drought resistance in European beech forests threatened by climate change. *eLife*, **10**, 17.
- Plomion, C., Aury, J.M., Amselem, J., Alaeitabar, T., Barbe, V., Belser, C. *et al.* 2016 Decoding the oak genome: public release of sequence data, assembly, annotation and publication strategies. *Mol. Ecol. Resour.*, **16** (1), 254-265.
- Endelman, J.B. 2011 Ridge regression and other kernels for genomic selection with R package rrBLUP. *Plant Genome*, **4** (3), 250-255.
- Falconer, D.S. and Mackay, T.F. 1996 *Introduction to quantitative genetics*. Longman London, UK: London, 464 p.